| Création de votre compte d'accès 2                                 |
|--------------------------------------------------------------------|
| Accès à la plateforme de dépôt                                     |
| Saisie et navigation au sein du formulaire de dépôt 4              |
| Validation de la saisie et dépôt de votre candidature              |
| Enregistrement d'une candidature en cours de saisie                |
| <b>Reprise et poursuite d'une candidature enregistrée</b>          |
| Modification d'une candidature en cours de saisie (non déposée) 10 |
| Modification d'une candidature déposée                             |
| Besoin d'aide ?                                                    |

### Création de votre compte d'accès

• Accédez à la page https://www.ecosystemfondsrr.eco

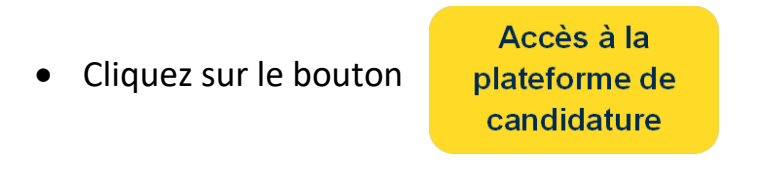

• Complétez le formulaire d'inscription

| Prénom :                                                           |                                                                                 |
|--------------------------------------------------------------------|---------------------------------------------------------------------------------|
| Nom:                                                               | Merci pour votre enregistrement. Vous allez prochainement recevoir un courriel. |
| * Courriel :                                                       |                                                                                 |
|                                                                    | Prénom                                                                          |
|                                                                    | Nom                                                                             |
| Les champs marqués d'un astérisque sont obligatoires.<br>Continuer | Adresse de courriel                                                             |
|                                                                    |                                                                                 |

### Accès à la plateforme de dépôt

• Une fois votre inscription effectuée, vous recevrez un lien d'accès unique par mail (Vérifiez sa présence au sein de votre dossier des courriers indésirables / Spam).

| 😑 🤌 🔿 ↑ 🧅 🗢 ecosystem - Votre inscription au formulaire "Candidature au fonds Réemploi Réutilisation" - Message (H                                                                               | IML)                |                         | Ē                | - 6       |  |
|----------------------------------------------------------------------------------------------------|---------------------|-------------------------|------------------|-----------|--|
|                                                                                                    |                     |                         |                  |           |  |
| ecosystem - Votre inscription au formulaire "Candidature au fonds Réemploi Réutilisation"                                                                                                    |                     |                         |                  |           |  |
| ecosystem <noreply@limesurvey.org><br/>À</noreply@limesurvey.org>                                                                                                    | S Répondre          | ≪ Répondre à tous       | $\rightarrow$ Ti | ransférer |  |
| Bonjour ,                                                                                                    |                     |                         |                  |           |  |
| Vous vous êtes enregistré afin de candidater au Fonds Réemploi Réutilisation d'ecosystem.                                                                                                    |                     |                         |                  |           |  |
| Pour compléter ce formulaire de dépôt, cliquez sur le lien suivant :<br>https://depot.ecosystemfondsrr.eco/577829?token=2STO⟨=fr                                                                 |                     |                         |                  |           |  |
| Conservez bien ce mail et le lien d'accès ci-dessus. Il vous permettra, après enregistrement, d'accèder à nouveau au formulaire en cours de saisie.                                              |                     |                         |                  |           |  |
| Vous trouverez en pièce jointe un fichier d'aide que nous vous conseillons de lire avant de procéder au dépôt de votre candidature en ligne.                                                     |                     |                         |                  |           |  |
| Si vous avez des questions à propos de ce formulaire, ou si vous ne vous êtes pas enregistré pour participer à celui-ci et croyez que ce message est une erreur<br>ecosystemfondsrr@rudologia.fr | , veuillez contacte | r ecosystem à l'adresse |                  |           |  |

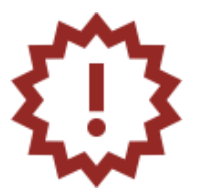

Conservez précieusement ce mail. Il s'agira du <u>seul moyen afin d'accéder au portail de dépôt des</u> <u>candidatures</u> pour votre structure.

→ En cas de perte, merci d'adresser un mail à <u>ecosystemfondsrr@rudologia.fr</u>

• Cliquez sur le lien présent au sein du mail afin d'accéder à la plateforme de dépôt

# Saisie et navigation au sein du formulaire de dépôt

• Une frise en haut de page du formulaire vous rappelle l'étape en cours de saisie

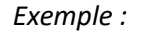

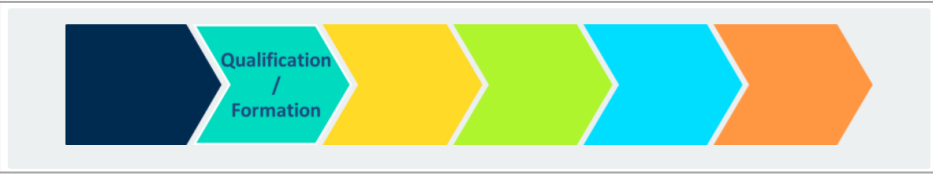

• Naviguez entre les différentes étapes du formulaire (après saisie intégrale de l'étape en cours) à l'aide des boutons de navigation situés en bas de page. Cette action vous permettra par exemple de corriger une saisie erronée

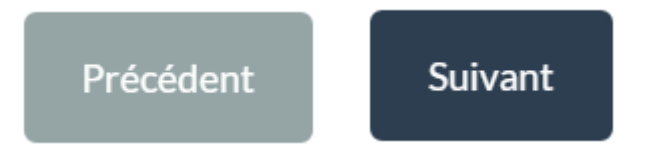

La majorité des questions est obligatoire. Un \* signale cette obligation. En cas d'oubli de saisie ou non-respect de l'obligation, un pop-up d'alerte s'affiche et vous empêche de poursuivre la saisie. Une mention roue « Cette question est obligatoire » apparaitra alors près de la question concernée.

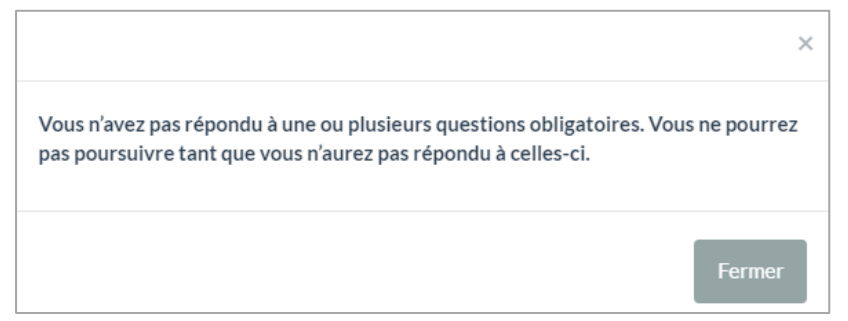

- Le formulaire vous proposera sur certaines questions de déposer en ligne des fichiers.
  - 1. Cliquez sur le bouton « *Charger des fichiers* »

🌲 Charger des fichiers

Un pop-up s'affiche ensuite. Cliquez sur le bouton « Sélectionner un fichier » pour déposer un fichier. Renouvelez cette action afin de déposer d'autres fichiers pour une même question. Une fois le/les fichiers sélectionnés, <u>finalisez le dépôt</u> <u>des fichiers en ligne</u> en cliquant sur le bouton vert « Sauvegarder les changements »

| Charger des fichiers                                                                                                | × |  |
|----------------------------------------------------------------------------------------------------|---|--|
| Sélectionner un fichier                                                                                             |   |  |
| Vous pouvez envoyer png, gif, doc, odt, jpg, jpeg, pdf, png, heic, docx avec un<br>maximum de 10240 KB pour chacun. |   |  |
|                                                                                                    |   |  |
|                                                                                                    |   |  |

• fois votre inscription effectuée, vous recevrez un lien d'accès unique par mail (Vérifiez sa présence au sein de

# Validation de la saisie et dépôt de votre candidature

- La dernière étape du formulaire vous permettre de valider votre saisie et ainsi déposer votre candidature.
- Cliquez sur le bouton

Envoyer

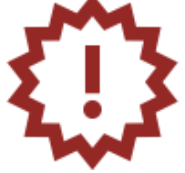

Attention, après avoir cliqué sur ce bouton, vous ne pourrez plus modifier vos données.

| <b>ecosys</b> | τ <del>e</del> m                                                                                                    | Finir plus tard |
|---------------|----------------------------------------------------------------------------------------------------|-----------------|
|               | FIN DU FORMULAIRE DE DÉPOT                                                                                                    |                 |
| 0             | Afin de déposer votre candidature, merci de cliquer sur le bouton ENVOYER ci-dessous.<br><u>Attention, après avoir cliqué sur ce bouton, vous ne pourrez plus modifier vos données</u> .<br>Vous aurez la possibilité de sauvegarder votre candidature au format .pdf sur la page suivante. |                 |
| Précédent     |                                                                                                    | Envoyer         |

• Vous avez la possibilité d'imprimer vos réponses au format .pdf après avoir cliqué sur le bouton « Envoyer »

| <b>ecosystem</b>              |                                                                                                    |
|-------------------------------|----------------------------------------------------------------------------------------------------|
| Imprimer vos réponses.        | Merci pour vos réponses.<br>Votre candidature au Fonds Réemploi et Réutilisation d'ecosystem a bien été transmise.<br>Les équipes d'ecosystem reviennent vers vous <b>à la fin du mois prochain.</b> |
| <b>ecosystem</b>              |                                                                                                    |
| Exporter ces réponses au forn | nat PDF: Exporter en PDF                                                                                                    |

**ECOSYSTEM**Manuel d'utilisation
Plateforme de dépôt des dossiers de candidature pour le Fonds Réemploi Réutilisation d'Ecosystem

#### **Enregistrement d'une candidature en cours de saisie**

• Afin d'enregistrer votre candidature en cours de saisie il vous suffit de cliquer sur le lien « *Finir plus tard* » ou « *Enregistrer et finir plus tard* »

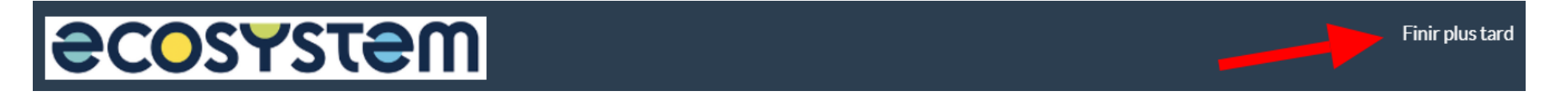

• Un message s'affiche alors vous confirmant la réussite de l'enregistrement

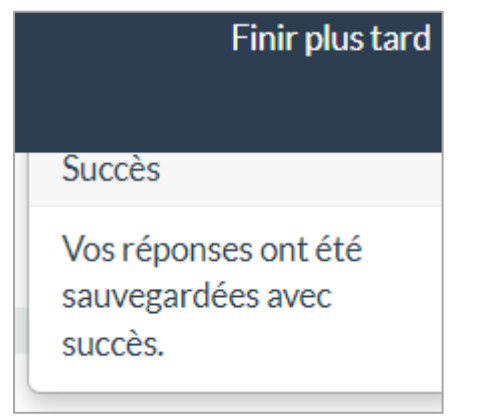

• La procédure est terminée, votre saisie est enregistrée

### **Reprise et poursuite d'une candidature enregistrée**

- Condition préalable :
  - 1. S'être connecté à l'aide du lien d'accès personnalisé reçu par mail suite à votre inscription
  - 2. Avoir enregistré votre candidature selon la procédure présentée sur la page précédente
- Afin de restaurer la saisie d'une candidature enregistrée, il vous suffit de vous connecter au portail à l'aide du <u>lien</u> <u>d'accès personnalisé</u> reçu par mail <u>lors de votre inscription</u>.

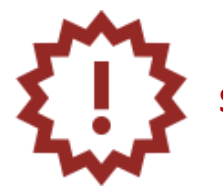

Seul ce lien d'accès transmis par mail vous permettra d'accéder à votre enregistrement

# Modification d'une candidature en cours de saisie (non déposée)

• Naviguez entre les différentes étapes du formulaire (après saisie intégrale de l'étape en cours) à l'aide des boutons de navigation situés en bas de page.

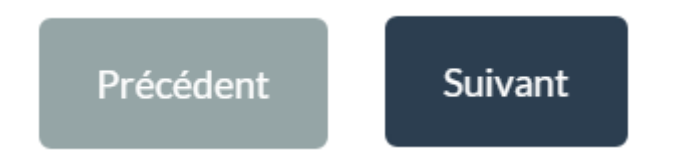

• Vous pourrez ainsi modifier et/ou corriger la saisie en cours.

# Modification d'une candidature déposée

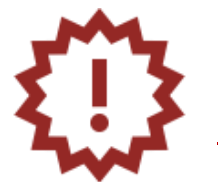

Le dépôt d'une candidature via le bouton « Envoyer » présent en fin de formulaire <u>n'est plus modifiable</u>

Besoin d'aide ?

• Rendez-vous sur la page

**COSYSTEM** Candidature au Fonds Réemploi et Réutilisation

https://www.ecosystemfondsrr.eco

• Contactez-nous par mail

ecosystemfondsrr@rudologia.fr